## Guía rápida de copiadora

# ⇒Coloque esta guía sobre la máquina

\*La forma de la máquina, las pantallas, los procedimientos, las ubicaciones de salida de las copias y los títulos de las referencias pueden variar en función de la máquina que esté utilizando. Además. puede que algunas funciones no estén disponibles en algunas máquinas.

## Tips 3. Pantalla Formato del papel 4. Tecla [Reiniciar] 9 2 Púlsela para borrar la configuración actual. **B**2 • Tamaño del papel Puede comprobar el tamaño del papel mediante la escala de la tabla original. Densidad automática de imagen Los originales con texturas oscuras se copiarán de forma que 合) el fondo no se reproducirá Selec. papel auto. $\square$ Selecciona un tamaño adecuado de papel de forma F2 automática F3 Selec. papel manual Puede elegir la bandeja que contiene el papel sobre el que F4 quiere hacer la copia. F5 (Colocación de originale Cómo hacer copias... Especificaciones del papel y Cómo añadir papel, Copia básica) **1** Pulse la tecla [Inicio] en el extremo superior izquierdo del 18 panel de mandos y pulse el icono [Copiadora] de la pantalla [Inicio]. Cómo seleccionar 2 Pulse la tecla [Reiniciar]. un modo de color... B Haga los ajustes adecuados. Seleccione un modo de color. Introduzca el número de copias. Ajuste las guías del original al ancho del mismo. Ubicaciones de salida de las copias Salida de copias frontal **1** Inserte el original entre las guías, con la cara de la copia hacia abaic Salida de copias posterior Orientación (Orientación original) del original Coloque el original cara abaio en la mesa de originales. Cuando no pueda colocar el original como se muestra en la ilustración, cambie la orientación seleccionando 👘 o 📺 Salida de copias inferior i 🗚

## 1. Tecla [Inicio]

- Púlsela para que se muestre la pantalla [Inicio]. Teclas de función
- No se registra ninguna función en las teclas de función como una opción predeterminada de fábrica. Puede registrar funciones. programas y páginas web utilizadas con frecuencia.

Cambie el modo de la cesta según el tamaño del papel

- 5. Tecla [Programar]
  - Pulse esta tecla para registrar los ajustes que se usan frecuentemente o para recuperar los aiustes
  - registrados
- 6 Tecla [Interrumpir]
- 7.
- Indicador de alimentación principal 8. Tecla (Ahorro de energía)
- 9. Tecla [Inicio de sesión/Final de sesión]
- 10. Tecla [Herramientas usuario/Contador]

#### 11. Tecla [Pantalla simple]

- 12. Tecla [#] (tecla Intro)
- 13. Tecla [Inicio]
  - Púlsela para empezar a copiar, imprimir, escanear o enviar
- 14. Tecla [Copia de muestra]
- 15. Tecla [Parar]
- Pulse aquí para detener un trabajo en curso como, por ejemplo, una copia, escaneo o impresión,

#### 16. Tecla [Borrar]

- Púlsela para borrar el número que se hava introducido
- 17. Teclas numéricas
- 18 Tecla [Comprobar estado]
- 19. Indicador de acceso a memoria 20. Ranuras de memoria
- 3 5 6 (₺) (₺) 19 Copiadora 123 $\bigcirc$ Original Castidad Cask 2 420 m 🖸 3 297 m 🖸 4 841 m 🖸 (4) (5) (6) ;⊡ (7)(\*) (°) (# <del>)</del> (s/=)-10 4 **-**\$ 20 17 16 15 14 13 12 (Copia en color) Selecc, color auto A todo color Blanco y Negro (Colocación de originales Cómo acabar su documento... (Copia básica) Especificaciones del papel y Cómo añadir papel, Copia básica) Clasificación/Clasificación con giro Las copias se clasifican en juegos por orden secuencial. Pulse [Acabado]. Las impresiones se expulsan por la salida de papel frontal. 2 Seleccione [Clasificación] o [ClconGiro]. 297 = 5 2 420 = 5 3 297 = 5 4 841 = 5 E Pulse [OK]. Introduzca el número de juegos de copia. JJ PE **1** Coloque los originales con la cara hacia Sup. Post. abaio. Las impresiones se expulsan por la salida de papel posterior. Cómo ampliar/reducir... (Copia básica) Ampliación/reducción automática D Pulse [Red./Ampl. auto]. Red./Ampl. auto 2 Seleccione el tamaño del papel. Las impresiones se expulsan por la salida de papel inferior. El Coloque los originales con la cara hacia abajo. Reducción/Ampliación predefinida D Pulse [Reduc./Ampl.]. Reduc./Ampl. 2 Seleccione una escala y pulse [OK]. E Coloque los originales con la cara hacia abajo.

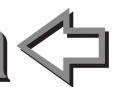

## **Document Server**

(Copia básica)

## Por qué utilizar esta opción...

- Para almacenar documentos utilizados de forma centralizada e imprimirlos bajo demanda
- Para reducir la carga de red.

## Cómo utilizarlo en modo copia...

- D Pulse [Almacenar archivo].
- 2 Introduzca un nombre de usuario nombre de archivo o contraseña Nombre de usuario Nombre de archivo si es necesario
- **B** Cuando aparezca [Carpeta destino para alm.], si es necesario especifique la carpeta donde desea almacenar el documento.
- Pulse [OK].
- 3 Realice los ajustes de escaneo para el original.
- Coloque los documentos originales con la cara hacia abajo.

La máquina almacena los originales escaneados en su memoria y realiza un juego de copias.

Para buscar su documento, pulse la tecla [Inicio] situada en la parte superior izquierda del panel de mandos, y pulse el icono [Document Server] de la pantalla [Inicio].

| Clista archivos><br>Solectare achiece a inserial. |                   |          |                   |   | 0 1           |  |
|---------------------------------------------------|-------------------|----------|-------------------|---|---------------|--|
| Malana                                            | Canete convartide |          | 💽 Sikit on rivel. |   | Heroia NYS    |  |
|                                                   | Teo Rondre de s   |          | Nuo Fache P       | M | Detablis      |  |
| trar tedo                                         | D liters          | COPYOOIS | 16 Oct.           | 8 | Vera orevia   |  |
|                                                   | D Uter4           | C0PY0004 |                   |   | Certia r/s ad |  |
| o do azario                                       | D liked           | C0PY0005 |                   |   |               |  |
|                                                   | D liber2          | C0PY0082 |                   |   |               |  |
| a da witalan.                                     | D Used            | CIPYOOD  | 16 Oct.           | 5 | 1/1           |  |

(Copia básica)

Almacenar archivo

- Para obtener más información sobre las funciones
- de Document Server, consulte "Document Server" en Copiadora/ Document Server.

## Cómo fijar la longitud de corte del papel de copia...

#### Corte sincro

- Corta el papel a la misma longitud que el original.
- Seleccione [Corte sincro].
- 2 Seleccione una bandeja de bobina de papel.

### Corte predefinido

Corta el papel al tamaño predeterminado, independientemente del tamaño del original.

**1** Seleccione un tamaño de corte predeterminado de la bandeja de bobina de papel.

### Corte variable

- Corta el papel al tamaño introducido.
- Seleccione [Corte variable].
- Introduzca la longitud y, a continuación, pulse [#].
- E Pulse [Aceptar].
- Seleccione una bandeja de bobina de papel. 4

## Funciones avanzadas (Copia básica / Copia avanzada)

### Reducción/Ampliación

- Zoom: puede especificar la escala de reproducción en incrementos del 0.1%
- Ampliación: puede especificar las escalas de reproducción horizontal v vertical de forma individualizada.
- Borrar: borra el centro v/o los cuatro lados de la imagen original.

Editar/Sellar

Sellos: copias con fecha, número de página, etc.